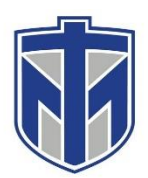

### How to View Your Email on Office 365

This tutorial will show you how to locate and view your Thomas More email on Office 365.

#### Contents

| Browse to www.thomasmore.edu                                        | . 2 |
|---------------------------------------------------------------------|-----|
| Click the "Quick Links" gear icon next to the magnifying glass icon | .3  |
| Click "Mail"                                                        | .4  |
| Type in your Username and Password                                  | . 5 |

### Browse to www.thomasmore.edu

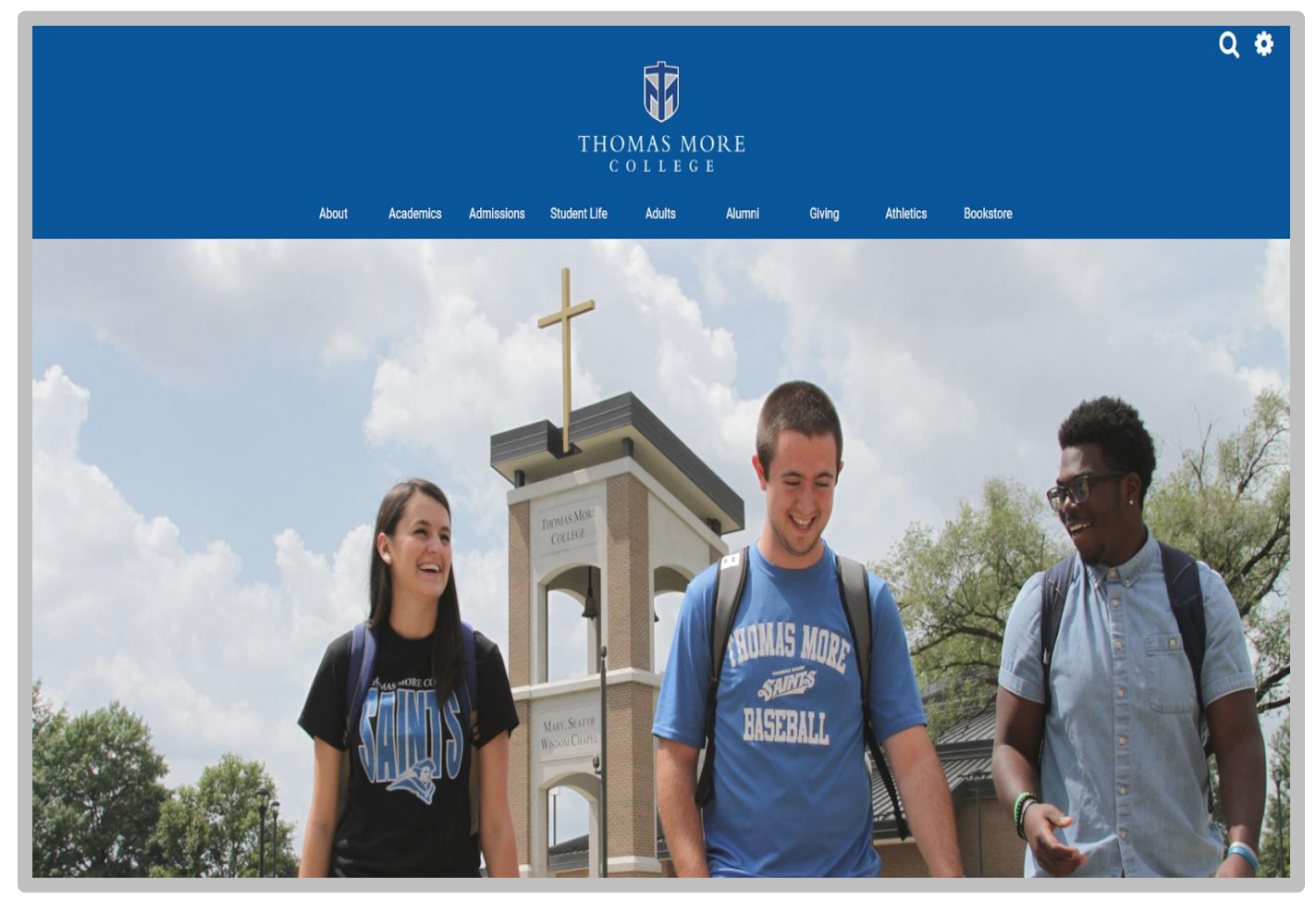

# Click the "Quick Links" gear icon next to the magnifying glass icon

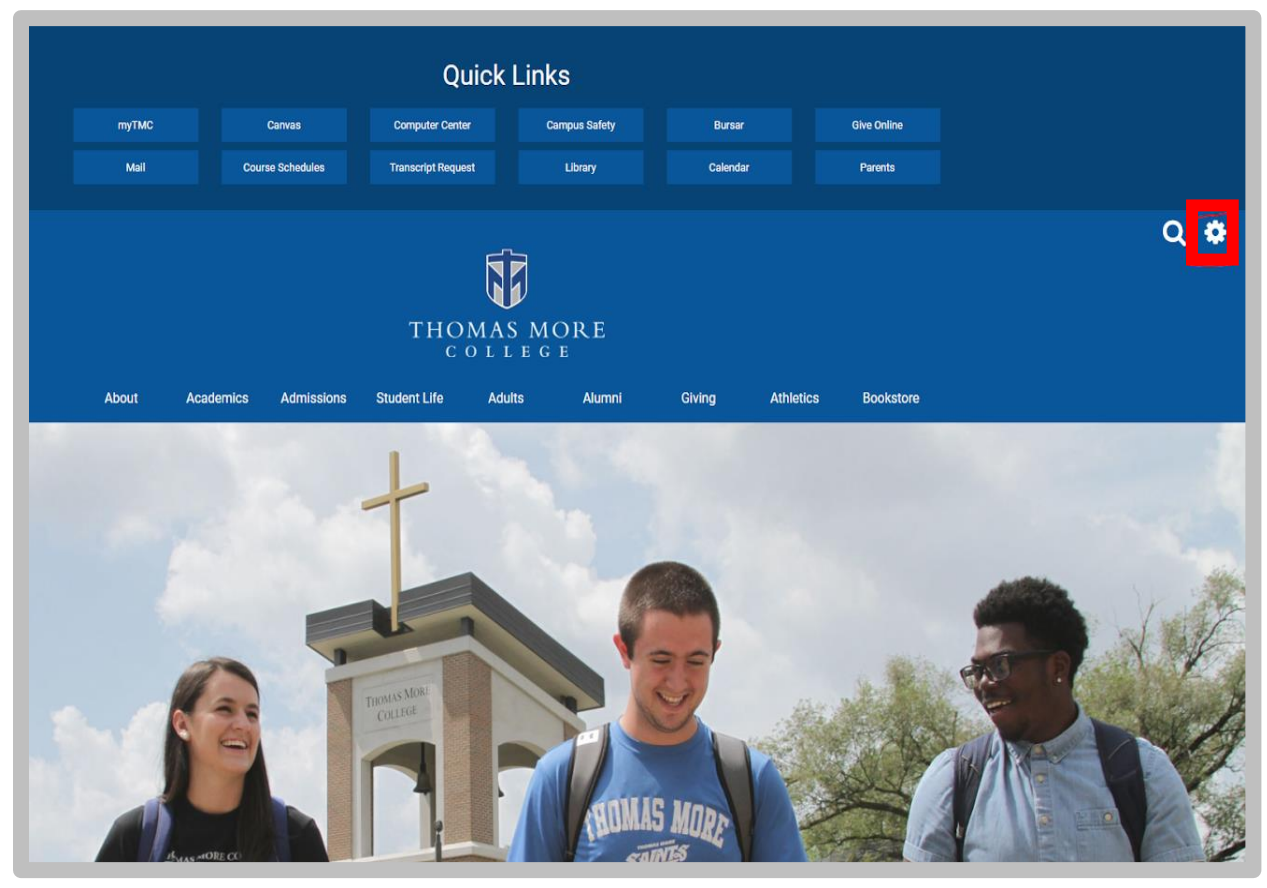

## Click "Mail"

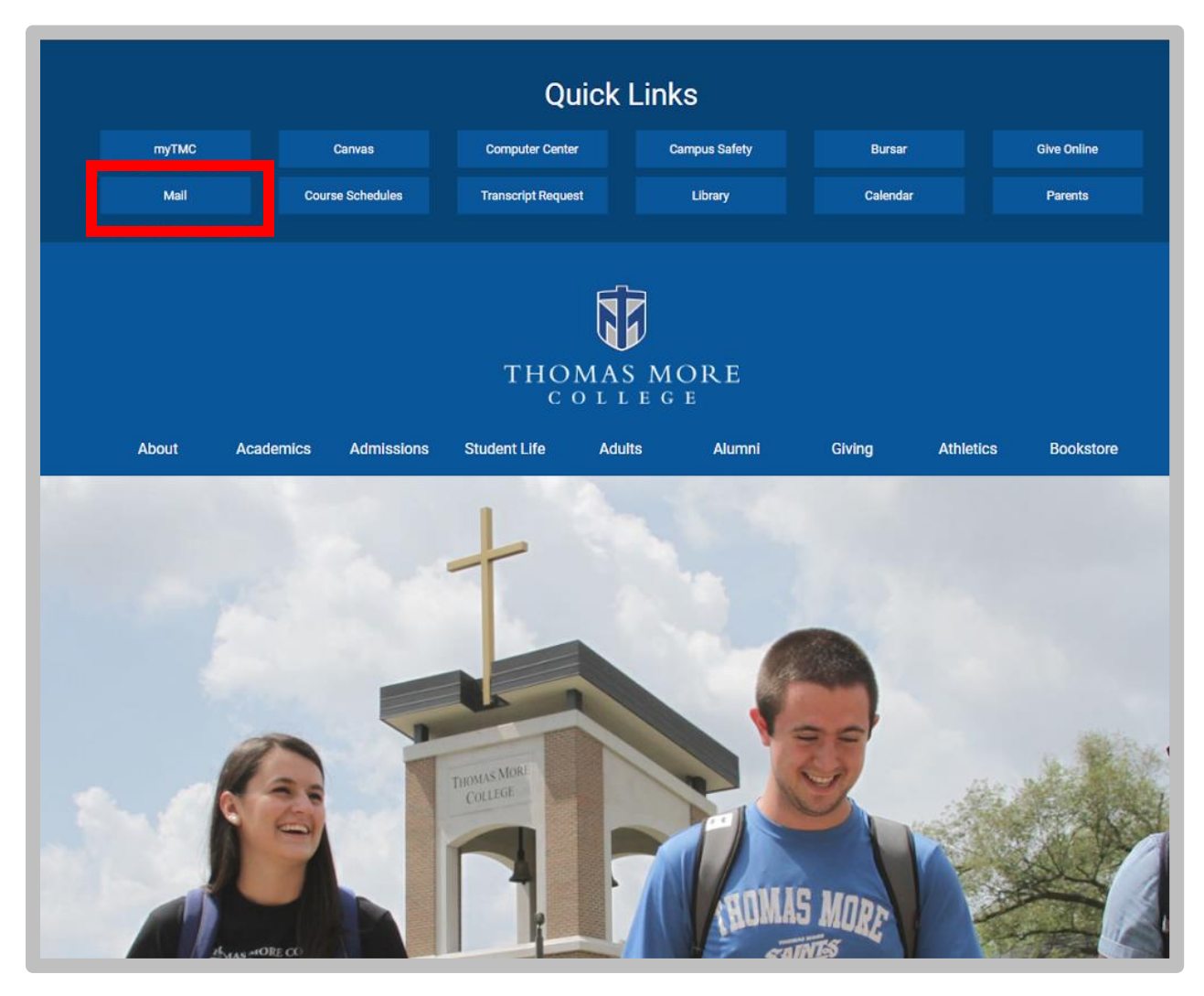

# Type in your Username and Password

|          | THOMAS MORE<br>COLLEGE                                |
|----------|-------------------------------------------------------|
| Login    |                                                       |
| helpdesk |                                                       |
| Password |                                                       |
| •••••    |                                                       |
| Log In   |                                                       |
|          | Forgot Password   Canvas   MyTMC   www.thomasmore.edu |
|          |                                                       |
|          |                                                       |
|          |                                                       |
|          |                                                       |